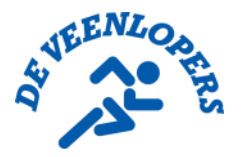

## Inhoudsopgave

| REGISTRATIE ACCOUNT PAYNPLAN                              | 1 |
|-----------------------------------------------------------|---|
| INSCHRIJVEN VOOR EEN TRAINING                             | 4 |
| OPZOEKEN VAN JE TRAINING EN UITSCHRIJVEN VAN EEN TRAINING | 6 |
| HANDIGE WEERGAVE TIPS:                                    | 7 |
| AANPASSEN PROFIEL                                         | 9 |

## REGISTRATIE ACCOUNT PAYNPLAN

Je hebt een mail vanuit De Veenlopers ontvangen met de registratie link.

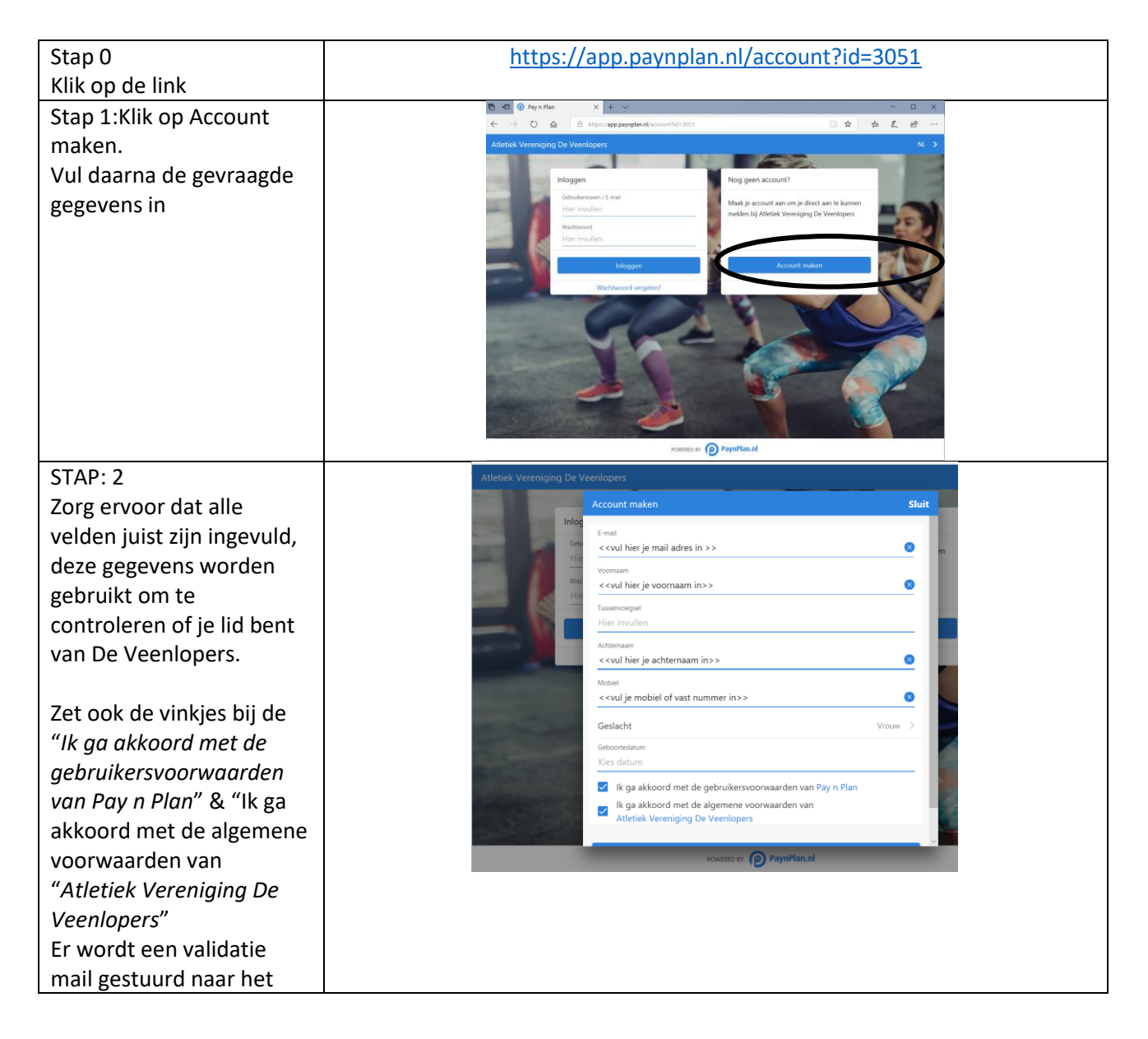

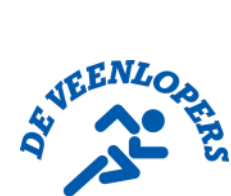

| opgegeven email adres,<br>deze link is 48 uur geldig:                                                                                                    |                                                                                                    |
|----------------------------------------------------------------------------------------------------|----------------------------------------------------------------------------------------------------|
| Stap 3:                                                                                                    | Je ontvangt een email van het adres <b>Pay n Plan</b> noreply@paynplan.nl                                                                                                    |
| Mocht deze niet<br>aankomen in je inbox,<br>controleer je SPAM /<br>ongewenste email box                                                                                                    |                                                                                                    |
| Klik op valideer account                                                                                                    |                                                                                                    |
|                                                                                                    | Beste Familie Leeuwerik,<br>Je hebt een account aangemaakt bij Pay n Plan.                                                                                                    |
|                                                                                                    | Attetiek Vereniging De Veenlopers zal aan je account worden toegevoegd                                                                                                    |
|                                                                                                    | Via onderstaande link kun je een wachtwoord instellen. De link is 48 uur geldig.<br>Valideer account                                                                                                    |
|                                                                                                    | De app is te downloaden via onderstaande links.<br>Download de app voor Android<br>Download de app voor IOS                                                                                                    |
|                                                                                                    | Je kan de app ook vla de browser bezoeken.<br>Bezoek de app                                                                                                    |
|                                                                                                    | Met vriendelijke groet,                                                                                                    |
|                                                                                                    | Pay n Plan                                                                                                    |
|                                                                                                    | Als dit bericht niet voor jou besternd is, kan je dit bericht verwijderen.                                                                                                    |
| Stap4:<br>Vul een persoonlijk<br>wachtwoord in, deze mag<br>je uiteraard niet delen<br>met anderen. Dit<br>wachtwoord heb je nodig<br>om in te loggen op de<br>website van Pay n Plan of<br>via de app. | Pay in Plan Million                                                                                                    |
|                                                                                                    | $\cdot \rightarrow C$ <b>app.paynplan.nl</b> /create-login.html?u=86658&t=1d7abfa6d54267705c65605acdaee2ca&t=nl •                                                                                                    |
|                                                                                                    | ay n Plan                                                                                                    |
|                                                                                                    | Het wachtwoord is opgeslagen, wacht tot je een email ontvangt van het bedrijf dat je                                                                                                    |
|                                                                                                    | geaccepteerd bent                                                                                                    |
|                                                                                                    | NAAR HET BEGINSCHERM                                                                                                    |
|                                                                                                    |                                                                                                    |
| Stap 5:                                                                                                    | <ul> <li>GEFELICITEERD, je hebt succesvol een account aangemaakt. De beheerders van De Veenlopers zullen je inschrijving verder verwerken, je zult een mail ontvangen als bevestiging.</li> <li>De app is te downloaden via onderstaande links.</li> <li>Download de app voor Android</li> <li>Download de app voor iOS</li> <li>Je kan de app ook via de browser bezoeken.</li> </ul> |
|                                                                                                    | Dezoek de app                                                                                                    |

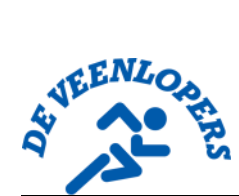

| Stap 6:                                                                                                    | ← → C 🔒 app.paynplan.nl                                                                                                    | Q 🖈 🖉 🖓 🔛 E                                                             |
|----------------------------------------------------------------------------------------------------|----------------------------------------------------------------------------------------------------|-------------------------------------------------------------------------|
| Op dit scherm hoef je niks                                                                                                    | Pay n Plan                                                                                                    | =                                                                       |
| te doen, zodra de                                                                                                    |                                                                                                    |                                                                         |
| Veenlopers de inschrijving                                                                                                    | Q, Zoek jouw bedrijf                                                                                                    | >                                                                       |
| hebben verwerkt, komt                                                                                                    |                                                                                                    |                                                                         |
| hier automatisch het                                                                                                    |                                                                                                    |                                                                         |
| bedrijf de Veenlopers te                                                                                                    |                                                                                                    |                                                                         |
| staan (Zie ook stap 8)                                                                                                    |                                                                                                    |                                                                         |
| Stap 7:<br>Bevestiging van het adres<br><b>Pay n</b><br><b>Plan</b> noreply@paynplan<br>.nl<br>Mocht deze niet<br>aankomen in je inbox,<br>controleer je SPAM /<br>ongewenste email box | Beste Familie,<br>Atletiek Vereniging De Veenlopers heeft je verzoe<br>Je hebt vanaf nu toegang tot Atletiek Vereniging I<br>Met vriendelijke groet,<br>Pay n Plan | k om deel te nemen als klant geaccepteerd.<br>De Veenlopers via de app. |
| Stap 8:                                                                                                    | $\leftarrow$ $\rightarrow$ C $($ app.paynplan.nl                                                                                                    |                                                                         |
| Bij een verversen van de<br>browser of inlog op de                                                                                                    | Pay n Plan                                                                                                    |                                                                         |
| app, kun je nu De                                                                                                    |                                                                                                    |                                                                         |
| Veenlopers zien:                                                                                                    | Q Zoek jouw bedrijf                                                                                                    |                                                                         |
|                                                                                                    |                                                                                                    |                                                                         |
|                                                                                                    | Atletiek Vereniging De Veenl<br>Wilnis                                                                                                    | opers                                                                   |
|                                                                                                    |                                                                                                    |                                                                         |

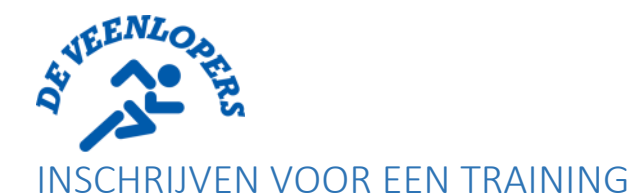

Regels voor het inschrijven:

- Inschrijving is geopend voor x dag / uur;
- Je kunt je max 1x per dag inschrijven
- Indien het maximum aantal lopers is bereikt, kom je automatisch op de Wachtlijst te staan.
  - Je ontvangt een mail als je op de wachtlijst bent geplaatst en als je bent ingeschreven voor de training nadat een andere loper zicht heeft afgemeld.
  - Volgorde van wachtlijst is op basis van de datum/tijd registratie.
- In het overzicht hebben de trainingen diverse kleuren, (zie hoofdstuk voor aanpassing van de view)
   Standaard instelling je Je ziet een lijn onderaan de box staan, via "<u>handige weergave tips</u>" kun je zelf kiezen of je een lijn wilt zien of een volledig gekleurde box

Groen: er zijn nog genoeg plekken over om te boeken;

Oranje: de training is vol, je staat op de wachtlijst

Geel: er zijn nog maar een paar plekken beschikbaar voor deze training;

Rood: training is volgeboekt, je hebt de mogelijk om je in te schrijven voor de wachtlijst geplaatst.

| Stap 0:                                                                                                    | Open de app of website url "app.payplan.nl"                                                            |  |
|----------------------------------------------------------------------------------------------------|----------------------------------------------------------------------------------------------------|--|
| Stap 1: Klik op de "Atletiek<br>vereniging De Veenlopers"                                                                        | ← → C                                                                                                  |  |
|                                                                                                    | Pay n Plan                                                                                             |  |
|                                                                                                    | Q Zoek jouw bedrijf                                                                                    |  |
|                                                                                                    | Atletiek Vereniging De Veenlopers<br>Wilnis                                                            |  |
| Stap 2: Klik op "Agenda"                                                                                                    | ← Atletiek Vereniging De Veenlopers                                                                    |  |
|                                                                                                    | ▲ Agenda     >       Image: Mijn aankopen     >                                                        |  |
|                                                                                                    |                                                                                                    |  |
| Stap 3:<br>Kies de juiste training, klik op de<br>training die je wilt volgen. Achteraan op<br>de rij van de trainers naam staat |                                                                                                    |  |
| hoeveel plekken nog beschikbaar zijn 0<br>/ 10 ( dit betekent nog geen<br>inschrijvingen)                                        | Training Lb.x.Handleiding 2 19:30 - 20:15 Training Lb.x.handleiding 19:30 - 20:15 Martin Schohaus 0/10 |  |
|                                                                                                    | Woensdag 27 mei<br>Donderdag 28 mei                                                                    |  |
|                                                                                                    | Vrijdag 29 mei                                                                                         |  |

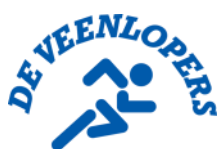

| Stap 4:                                                                                                    | Training 1 t.b.v.Handleiding Sluit                                                                                                    |
|----------------------------------------------------------------------------------------------------|----------------------------------------------------------------------------------------------------|
| Controleer voor alle zekerheid of je de<br>juiste training hebt geselecteerd. Klik op<br>de blauwe balkinschrijven.                                                                                      | INSCHRUYEN                                                                                                    |
| Klik op "OK –je bent nu ingeschreven.                                                                                                    | <ul> <li>✓ Lessen</li> <li>✓ 25 - 31 mel. 2020</li> <li>Maandag 25 mei</li> <li>Dinsdag 25 mei</li> <li>Training 1 Lb.v.Handleiding<br/>1930 - 2015</li> <li>Martin Schohaus</li> <li>Melding</li> <li>Ue inschrijving is succesvol<br/>Er is gratis ingeschreven</li> <li>Woensdag 27 mei</li> <li>Onderdag 28 mei</li> <li>Vrjdag 29 mei</li> </ul> |
| Mocht de training vol zijn dan zie je<br>deze melding, gewoon inschrijven en<br>dan kom je op de wachtlijst.<br>< <klik balk="" blauw="" de="" in="" je="" om="" op="" te<br="">schrijven&gt;&gt;</klik> | Training 2 t.b.v. handleiding     Sluit       Deze afspraak is vol     INSCHRUVEN OP WACHTLUST       *2     Familieleden toe       *0     Datum<br>26-05-2020 van 19:30 tot 20:15 uur       *1     Omschrijving<br>Training 2 t.b.v. handleiding                                                                                                    |
| Je ontvangt een email zodra je bent<br>ingeschreven voor de training.<br>Je ziet dan je naam staan bij "bekijk<br>inschrijvingen" onder het kopje<br>"Beschikbare plekken"                               | Locatie     S     Beschilksare pitelken     beschikbaar 1, over 0     Bekjik inschrijvingen     Trainese (EssenderDers.)     Maarten Leeuwerik                                                                                                    |

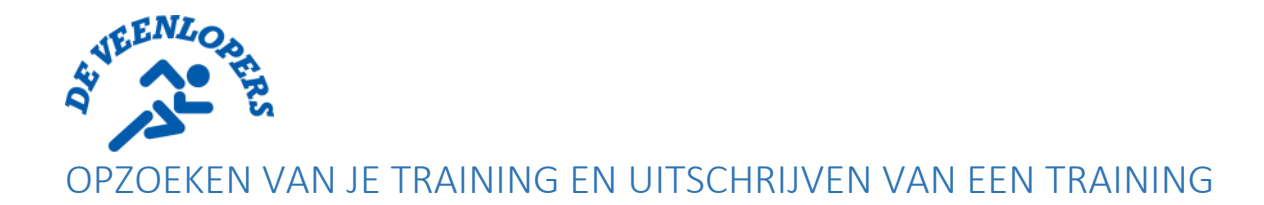

Mocht je onverhoopt niet kunnen komen trainen, schrijf je dan uit zodat iemand anders zich kan inschrijven.

Zoek de juiste training op, klik op dit die training en klik op de blauwe balk "uitschrijven"

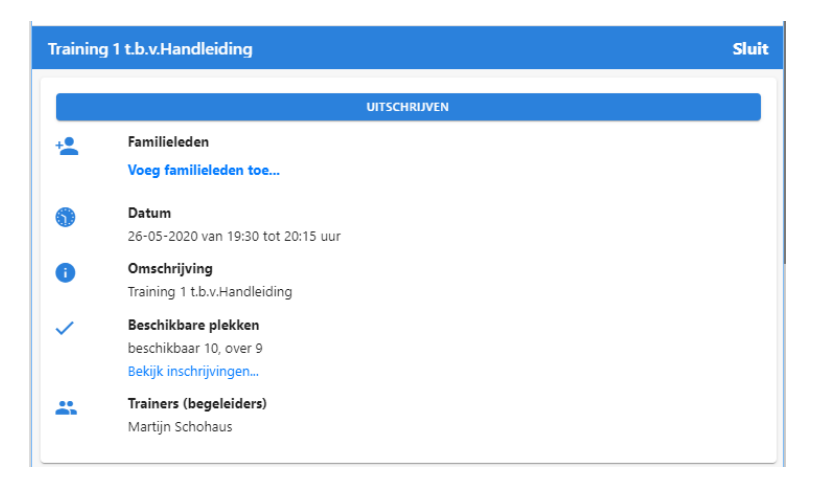

Mocht je training niet vinden, klik dan op de "+ "en kies voor mijn afspraken op het icoontje drie streepjes, drie puntjes".

| ← Lessen                                                            | ⊟ =  | ← Lessen                                                            | ⊡ =  |
|---------------------------------------------------------------------|------|---------------------------------------------------------------------|------|
| 4 25 - 31 mei. 2020 ►                                               |      | ◀ 25 - 31 mei. 2020 ►                                               |      |
| Maandag 25 mei                                                      |      | Maandag 25 mei                                                      |      |
| Dinsdag 26 mei                                                      |      | Dinsdag 26 mei                                                      |      |
| Training 1 t.b.v.Handleiding<br>19:30 - 20:15<br>Martijn Schohaus   | 1/10 | Training 1 t.b.v.Handleiding<br>19:30 - 20:15<br>Martijn Schohaus   | 1/10 |
| Training 2 t.b.v. handleiding<br>19:30 - 20:15<br>Maarten Leeuwerik | 0/10 | Training 2 t.b.v. handleiding<br>19:30 - 20:15<br>Maarten Leeuwerik | 0/10 |
| Woensdag 27 mei                                                     |      | Woensdag 27 mei Mijn afsprak n                                      |      |
| Donderdag 28 mei                                                    |      | Donderdag 28 mei Afspraken filteren                                 |      |
| Vrijdag 29 mei                                                      | +    | Vrijdag 29 mei                                                      | ×    |

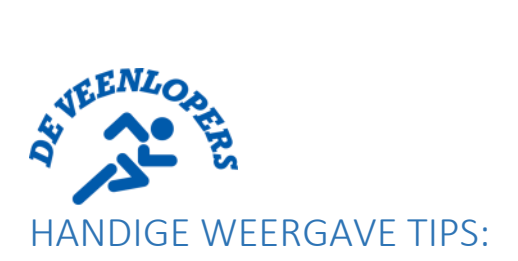

| Stap 1:                                        | ← Atletiek Vereniging De Veenlopers                                                              |  |
|------------------------------------------------|--------------------------------------------------------------------------------------------------|--|
| Klik on de 3 lijnen rechtshoven in het scherm  | ☑ 0                                                                                              |  |
|                                                |                                                                                                  |  |
|                                                |                                                                                                  |  |
|                                                | 🛱 Agenda >                                                                                       |  |
|                                                | € Mijn aankopen >                                                                                |  |
|                                                |                                                                                                  |  |
|                                                |                                                                                                  |  |
|                                                |                                                                                                  |  |
|                                                |                                                                                                  |  |
| Stan 2                                         | ← Lessen Pay n Plan                                                                              |  |
| Kies voor de optie "Overige"                   | 4 25 - 31 mei. 2020 🔒 🖼 🕞                                                                        |  |
|                                                | Maandag 25 mei Persoonlijke instellingen                                                         |  |
|                                                | Dinsdag 26 mei Mijn account >                                                                    |  |
|                                                | Training 1 t.b.v.Handleiding & Wachtwoord >                                                      |  |
|                                                | Martijn Schohaus<br>Mijn bedrijven                                                               |  |
|                                                | Training 2 t.b.v. handleiding Overige                                                            |  |
|                                                | 19:30 - 20:15<br>Maarten Leeuwerik Taal NL >                                                     |  |
|                                                | ⑦ FAQ →                                                                                          |  |
|                                                | Woensdag 2/ mei                                                                                  |  |
|                                                | Donderdag 28 mei                                                                                 |  |
|                                                | Vrijdag 29 mei                                                                                   |  |
| Stop 2:                                        | tttps://app.paynplan.nl Concest (Concest Concest)                                                |  |
| Stap 3:                                        |                                                                                                  |  |
|                                                | Agenda instellingen                                                                              |  |
| Kies voor agenda weergave voor lijst           | Agenda weergave view > Agenda status weergave Ujin onderkant >                                   |  |
|                                                | Stuur mij een e-mail als                                                                         |  |
|                                                | Het bedrijf mijn afspraak wijzigt                                                                |  |
|                                                | Ik ingeschreven word vanaf de wachtlijst                                                         |  |
|                                                | Ik mijzelf in- of uitschrijf                                                                     |  |
|                                                | OPSLAAN                                                                                          |  |
| Stap 4:                                        | ← Overige 🗧                                                                                      |  |
| Kies voor "agenda status weergave"             | Agenda instellingen                                                                              |  |
| Volledig gekleurd                              | Agenda weergave Week >                                                                           |  |
|                                                | Agenda status weergave Volledig gekleurd                                                         |  |
|                                                | O Lijn onderkant                                                                                 |  |
|                                                | Volledig gekleurd                                                                                |  |
|                                                | Ik ingeschreven word vanaf de wachtlijst                                                         |  |
|                                                | Ik mijzelf in- of uitschrijf                                                                     |  |
|                                                | OPSLAAN                                                                                          |  |
| Step 5:                                        | $\leftarrow \rightarrow C$ (a app payreland $\dot{x}$ <b>0 0</b> $\hat{h}$ <b>0 0</b> :          |  |
|                                                | ← Overige 🔮                                                                                      |  |
| Kies voor "Ik mijzelf in- of uitschrijf"       | Agenda instellingen                                                                              |  |
|                                                | Agenda weergave Week >                                                                           |  |
| Om een mail te krijgen als je je inschrijft of | Agenda status weergave Lijn onderkant $>$                                                        |  |
| uitschrijft voor een training.                 | Stuur mij een e-mail als                                                                         |  |
|                                                | Het bedrijf mijn afspraak wijzigt     En innerdetenen werd van de werdetlijst                    |  |
|                                                | is ingeschreven word vanar de wachtigs k mijzelf in- of uitschrijf k mijzelf in- of uitschrijf k |  |
|                                                |                                                                                                  |  |
|                                                | OPSLAAN                                                                                          |  |

| VEENLOS                                                               |                                                                                                    |
|-----------------------------------------------------------------------|----------------------------------------------------------------------------------------------------|
| Stap 6:<br>Kies voor opslaan                                          | ← Overige ■ Agenda instellingen                                                                                                    |
|                                                                       | Agenda weergave     Week     >       Agenda status weergave     Volledig gekleurd     >       Stour mij een e-mail als     Melding |
|                                                                       | Het bedrijf mijn afsprak v De gegevens zijn opgeslagen K mijzelf in- of uitschrijf                                                 |
| Stap 7:                                                               | OPSLAAN                                                                                                    |
| Als je nu terug gaat naar je agenda zie nu deze<br>weergave standaard | Maanoag 25 mei Dinsdag 26 mei Training 1 Lbu-Mandiciding 19:30 - 20:15 Margin Schohaus 2/10                                        |
|                                                                       | Training 2 t.b.v. handlelding<br>1920 - 2015<br>Maarten Lesswerk 0/10                                                              |
|                                                                       | Vijdag 28 mei<br>Vijdag 29 mei<br>https://app.psynplan.nl/#                                                                        |

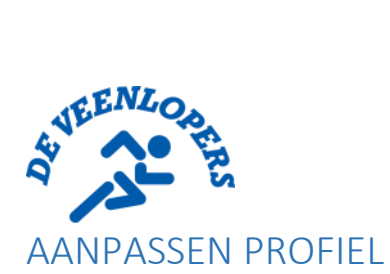

| Stap 1:<br>Klik op de 3 lijnen rechtsboven in het<br>scherm                      |                                                                                                    | <ul> <li>✓ Atletiek Vereniging De Veenlopers</li> <li>✓ ①</li> <li>✓ Agenda</li> <li>✓ Mijn aankopen</li> </ul> |            |
|----------------------------------------------------------------------------------|----------------------------------------------------------------------------------------------------|----------------------------------------------------------------------------------------------------|------------|
| Stap 2<br>Kies voor de optie "Mijn Account"                                      | N<br>C<br>V<br>V<br>V                                                                                                    |                                                                                                    | Pay n Plan |
| Stap 3<br>Pas de relevante informatie aan.<br>Bij voorkeur vul de noodnummers in | <ul> <li>← Mijn accourt</li> <li>Gebruikersnaam</li> <li>Hier invullen</li> <li>E-mail</li> <li>Hier invullen</li> <li>Voornaam</li> <li>Familie</li> <li>Tussenvoegsel</li> <li>Hier invullen</li> <li>Achternaam</li> <li>Leeuwerik</li> <li>Telefoon</li> <li>Hier invullen</li> <li>Mobiel</li> <li>Hier invullen</li> </ul> | nt                                                                                                    |            |

| \$ | EENLO |     |
|----|-------|-----|
| 47 |       | ERS |
|    | 13    |     |

|                   | ← Mijn account         |   |
|-------------------|------------------------|---|
|                   | Postcode               |   |
|                   | Hier invullen          | _ |
|                   | Stad                   |   |
|                   | Hier invullen          |   |
|                   | Land Nederland         | > |
|                   | Geboortedatum          |   |
|                   | Kies datum             | _ |
|                   | Noodcontact naam       |   |
|                   | Hier invullen          |   |
|                   | Noodcontact telefoon   |   |
|                   | Hier invullen          |   |
|                   | Noodcontact 2 naam     |   |
|                   | Hier invullen          |   |
|                   | Noodcontact 2 telefoon |   |
|                   | Hier invullen          |   |
|                   |                        |   |
| Stap 4:           |                        |   |
| Kies voor opslaan |                        |   |